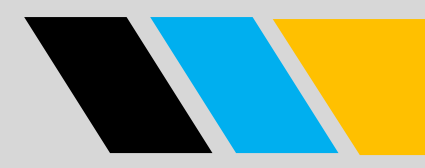

# MODUL APLIKASI BPHTB UNTUK NOTARIS

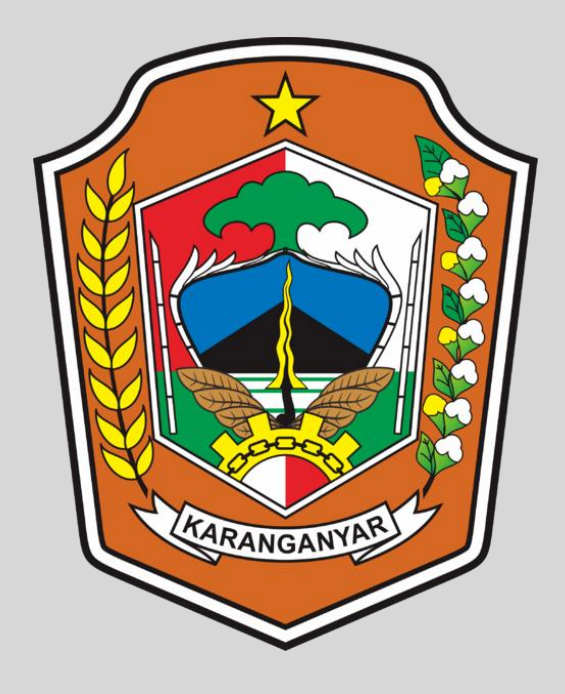

## **BADAN KEUANGAN DAERAH**

## Kabupaten Karanganyar

JI KH. Wachid Hasyim No.2 Karanganyar Kode Pos 57713 Telp (0271) 495066

### MODUL PENGGUNAAN

Pemerintah Kabupaten Karanganyar melalui Badan Keuangan Daerah berupaya untuk meningkatkan pendapatan daerah sebagai langkah awal peningkatan pembangunan. Untuk menunjang tujuan tersebut, maka proses pembayaran pajak di Kabupaten Karanganyar juga di permudah dengan adanya portal pelayanan pajak daerah. Portal ini bisa melalui browser yang terhubung dengan internet dengan alamat diakses pendapatan.karanganyarkab.go.id . Dalam portal tersebut tedapat berbagai macam layana seperti pada gambar di bawah ini :

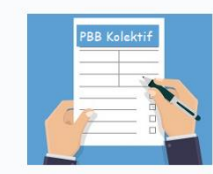

**DPH** Online Aplikasi manajemen Daftar Penerimaan Harian PBB Online.

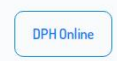

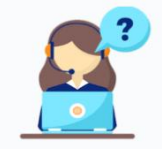

Pelayanan PBB Aplikasi pengajuan pelayanan PBB-P2

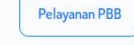

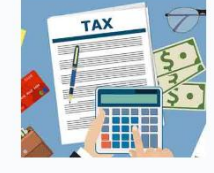

Pajak Daerah Aplikasi pelayanan Pajak Daerah, Retribusi Daerah & BPHTB

Pajak Daerah

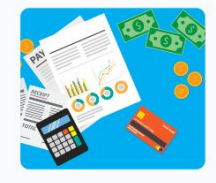

Cek NOP Cek pembayaran PBB P2 per Nomor Objek Pajak

Cek NOP

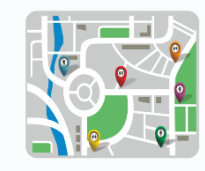

e-SIG Cek peta dan detail PBB P2 per Nomor Objek Pajak

e-SIG

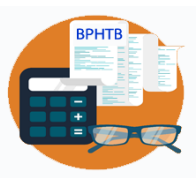

e-BPHTB Pembuatan Surat Setoran Paiak Daerah untuk BPHTB secara online

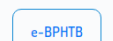

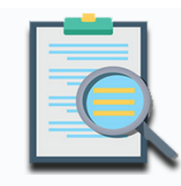

Cek Proses Pelayanan BPHTB Pelacakan proses pelayanan validasi BPHTB secara online

Cek Proses Pelayanan BPHTB

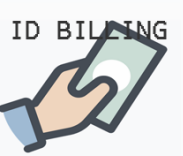

Cek ID Billing Cek data pembayaran Pajak Daerah dengan ID Billing

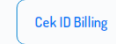

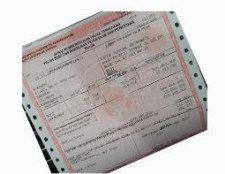

Info SPPT Informasi Surat Pemberitahuan Pajak Terhutang PBB

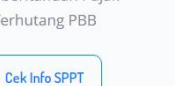

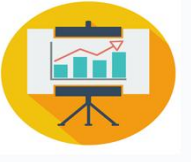

Dashboard Pajak Daerah Dashboard penerimaan pendapatan pajak daerah secara real-time

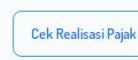

| Cek ID Bi |
|-----------|

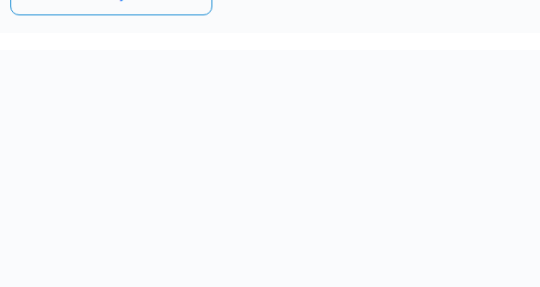

Untuk menggunakan layanan proses BPHTB secara online pilih gambar seperti dibawah ini :

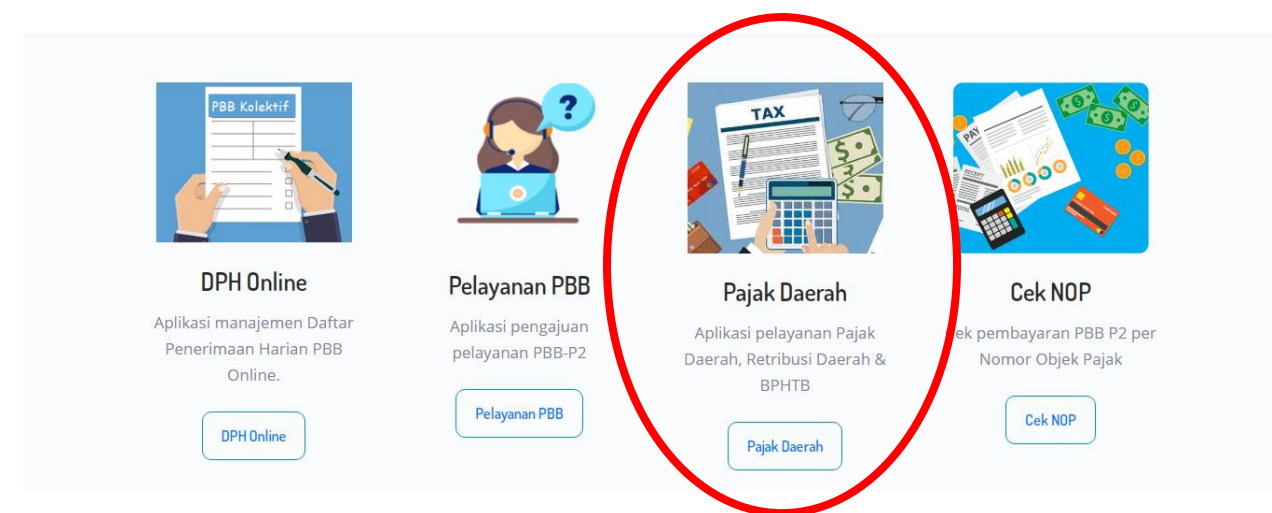

#### 1. Alur Proses

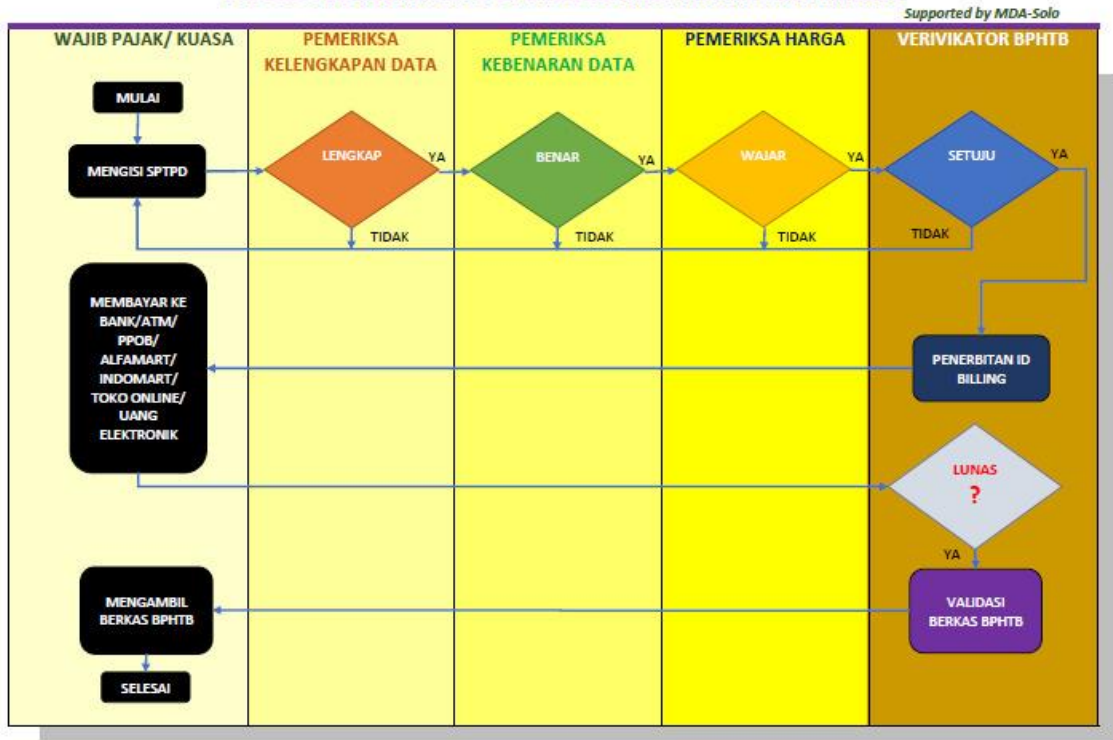

#### PROSES PELAKSANAAN E-BPHTB BKD KAB. KARANGANYAR 2020

#### 2. Halaman Login

Setelah memilih jenis layanan pajak daerah pada portal pendapatan, selanjutnya anda akan masuk ke halaman login seperti dibawah ini :

| NPWPD / Kode Wajib Pajak                          |   |
|---------------------------------------------------|---|
| Password                                          | Ô |
| Login                                             |   |
| aftar akun baru Punya NPWPD                       |   |
| aftar akun baru Belum Punya NPWPD                 |   |
| aftar akun baru Belum Punya NPWPD<br>pa password? |   |

Apabila sudah memiliki NPWPD yang sudah terdaftar pada aplikasi ini, bisa lanjut login ke aplikasi. Apabila sudah memiliki NPWPD namun belum bisa melakukan login pilih <u>Daftar akun baru Punya NPWPD</u>. Dan apabila belum memiliki sama sekali NPWPD bisa pilih <u>Daftar akun baru Belum Punya NPWPD</u> da mengisi form seperti dibawah ini :

| Perorangan     | Badan Usaha                                                          |        |                 |   |
|----------------|----------------------------------------------------------------------|--------|-----------------|---|
|                | 🛓 Pe                                                                 | erora  | angan           |   |
|                |                                                                      | )      |                 |   |
| Email          |                                                                      |        | Alamat          |   |
| Nomor HP       |                                                                      |        | Pilih Propinsi  | ~ |
| Pilih Jenis V  | Vajib Pajak / Retribusi                                              |        | Pilih Kabupaten | ~ |
| No KTP         |                                                                      |        | Pilih Kecamatan | ~ |
| Telepon        |                                                                      |        | Pilih Kelurahan | ~ |
| Nama Priba     | di                                                                   |        |                 |   |
|                |                                                                      |        |                 |   |
|                | 20180 Tulis Kode D                                                   | isamp  | bing            |   |
|                | C                                                                    | AFTA   | AR              |   |
| Note : Setelah | terverifikasi oleh Admin, password anda akan dikirim ke alamat email | (inbo) | x/spam)         |   |

- 3. Menu dan Fungsinya
  - a. Entri SPTPD BPHTB

Menu ini digunakan untuk melakukan pendataan atau melaporkan berkas yang akan dilakukan proses BPHTB. Berikut ini adalah form yang harus di isi pada saat melakukan pendataan :

1) Data Sertifikat

Pada menu ini di isi nama pemilik lama sertifikat di isi sesuai cetak sertifikat dan wajib terisi semua

| Data Sertifikat Tanah dan Bangunan                 | Data Pemilik Baru | Data Pemilik Lama | Data Transaksi | Titik Koordinat Peta | Data Lampiran | Data Transaksi (PPH) |  |
|----------------------------------------------------|-------------------|-------------------|----------------|----------------------|---------------|----------------------|--|
| No Sertifikat                                      | :                 |                   |                |                      |               |                      |  |
| Status Sertifikat<br>(SHM, HGB, Hak Pakai, C Desa) | : (               |                   |                |                      |               |                      |  |
| Luas Tanah                                         | : (               |                   | m²             |                      |               |                      |  |
| No Surat Ukur                                      | : (               |                   |                |                      |               |                      |  |
| Peruntukan                                         | : (               |                   |                |                      | ~             |                      |  |
| Nama                                               | : (               |                   |                |                      |               |                      |  |
| Alamat Objek Pajak                                 | :                 |                   |                |                      |               |                      |  |
| Propinsi                                           | : (               |                   |                |                      | ~             |                      |  |
| Kabupaten                                          | : (               |                   |                |                      | ~             |                      |  |
| Kecamatan                                          | : (               |                   |                |                      | ~             |                      |  |
| Kelurahan                                          | : (               |                   |                |                      | ~             |                      |  |
| No Telp                                            | : (               |                   | Kode Pos       |                      |               |                      |  |
|                                                    |                   |                   | 🖌 🖌 La         | njut 🛛 🎇 Batal       |               |                      |  |
|                                                    |                   |                   |                |                      |               |                      |  |

2) Data Pemilik Baru/Penerima Hak baru

Pada menu ini diisi nama pemilik baru atau pembeli atas sertifikat lama

| No Identitas   | (ump              |                          |            |   | That to or all of the or | Data Lampiran | Data Halisaksi (PPH) |  |
|----------------|-------------------|--------------------------|------------|---|--------------------------|---------------|----------------------|--|
|                | : KIP             | ▼                        |            |   |                          |               |                      |  |
| NPWP           | :                 |                          |            |   |                          |               |                      |  |
|                | *Isi den <u>i</u> | an "-" apabila tidak mem | iliki NPWP |   |                          |               |                      |  |
| Nama           | :                 |                          |            |   |                          |               |                      |  |
| Alamat / Jalan | :                 |                          |            |   |                          |               |                      |  |
| Propinsi       | :                 |                          |            | ~ |                          |               |                      |  |
| Kabupaten      | :                 |                          |            | ~ |                          |               |                      |  |
| Kecamatan      | :                 |                          |            | ~ |                          |               |                      |  |
| Kelurahan      | :                 |                          |            | ~ |                          |               |                      |  |
| RT / RW        | :                 | Kode Pos                 |            |   |                          |               |                      |  |
| No Telp        | :                 | No                       | Нр         |   |                          |               |                      |  |
|                |                   |                          |            |   | Lanjut 🛛 🎇 Bata          | I             |                      |  |

3) Data Pemilik Lama/Pemberi Hak

Pada menu ini jika data pemilik lama sama dengan data sertifikat tanah dan bangunan maka boleh di kosongkan, tetapi jika pemilik lama berbeda maka tabel ini wajib di isi.

| Data Sertifikat Tanah | dan Bangu | inan Data     | Pemilik Baru       | Data Pemilik Lama          | Data Transaksi     | Titik Koordinat Peta    | Data Lampiran | Data Transaksi (PPH) |  |
|-----------------------|-----------|---------------|--------------------|----------------------------|--------------------|-------------------------|---------------|----------------------|--|
|                       | No        | te. Data Pemi | ilik Lama ini bisa | a dikosongi apabila datany | ra sama dengan Dal | ta Sertifikat Tanah dan | Bangunan      |                      |  |
| No Identitas          | : 🕅       | TP 🗸          |                    |                            |                    |                         |               |                      |  |
| NOP                   | : [       |               |                    |                            | Lua                | is Tanah                |               | m <sup>2</sup>       |  |
| Nama                  | : [       |               |                    |                            |                    |                         |               |                      |  |
|                       |           |               |                    |                            |                    |                         |               |                      |  |
| Alamat                | :         |               |                    |                            |                    |                         |               |                      |  |
| Propinsi              | : [       |               |                    |                            | ~                  |                         |               |                      |  |
| Kabupaten             | : [       |               |                    |                            | ~                  |                         |               |                      |  |
| Kecamatan             | : [       |               |                    |                            | ~                  |                         |               |                      |  |
| Kelurahan             | : [       |               |                    |                            | ~                  |                         |               |                      |  |
| No Telp               | : [       |               |                    | Kode Pos                   |                    |                         |               |                      |  |
|                       |           |               |                    |                            |                    | Lanjut 🛛 🎇 B            | atal          |                      |  |
|                       |           |               |                    |                            |                    |                         |               |                      |  |

#### 4) Data Transaksi BPHTB

Menu ini digunakan untuk melakukan entri SPTPD ke BPHTB Syarat untuk menggunakan menu ini adalah sudah lunas

| Jenis Pajak                             | ÷ | ( 1111 ) Bea Perolehan Hak atas Tanah dan Bangunan |                |      |                           |                |  |
|-----------------------------------------|---|----------------------------------------------------|----------------|------|---------------------------|----------------|--|
| Sub Pajak                               | ÷ | Bea Perolehan Hak atas Tanah dan Bangunan 💙        |                |      |                           |                |  |
| Jenis Perolehan Hak                     | ; | PTSL                                               |                |      |                           |                |  |
| NOP PBB                                 | ÷ |                                                    | Tahun SPPT PBB | 2020 |                           |                |  |
| Nama Pemilik SPPT                       | ÷ |                                                    |                |      |                           |                |  |
| Letak Objek Pajak                       | ÷ |                                                    | Kecamatan      |      |                           |                |  |
| RT / RW Objek Pajak                     | ÷ |                                                    | Kelurahan      |      |                           |                |  |
| Luas tanah                              | ÷ | /m <sup>2</sup>                                    | NJOP Tanah     |      | /m <sup>2</sup>           | -              |  |
| Luas Bangunan                           | ÷ | /m <sup>2</sup>                                    | NJOP Bangunan  |      | /m <sup>2</sup>           | -              |  |
|                                         |   |                                                    |                |      |                           | Jumlah NJOP    |  |
|                                         |   |                                                    |                |      |                           | Jumlah NPOP    |  |
|                                         |   |                                                    |                | Nila | Perolehan Objek Pajak Tid | ak Kena Pajak  |  |
|                                         |   |                                                    |                |      | Jun                       | lah Ketetapan  |  |
| Harga Pasar/Transaksi                   | ; |                                                    |                |      |                           | Pengurangan    |  |
| Pengurangan dihitung<br>sendiri sebesar | ÷ |                                                    |                |      | Jumla                     | h yang disetor |  |

#### 5) Titik Koordinat Peta

Menu ini digunakan untuk menandai sesuai lokasi, di menu ini di sediakan pilihan peta dan satelit dan juga di sediakan jika ada titik koordinat bias langsung di copy dan di paste di bagian longitude dan latidude

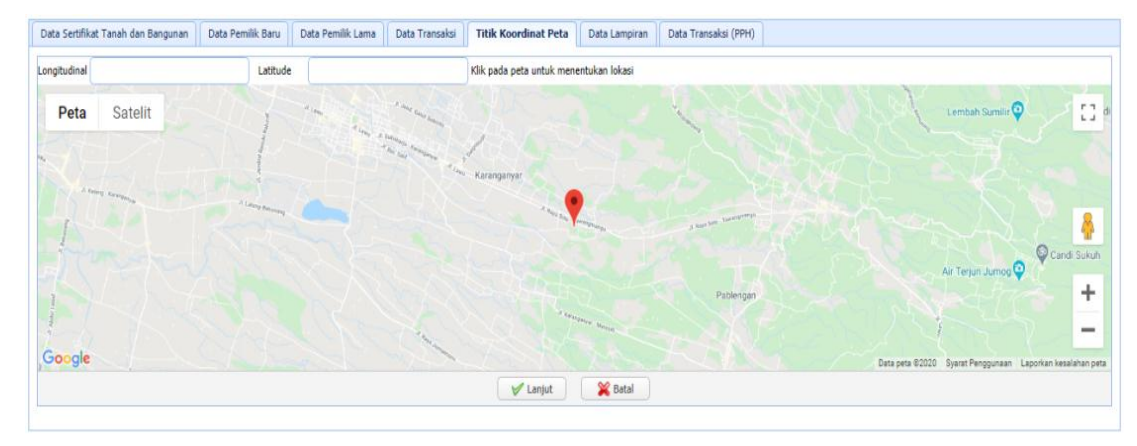

#### 6) Lampiran

Menu ini digunakan untuk melampirkan berkas sesuai jenis transaksi dan juga wajib di isi sesuai form yang sudah disediakan, disarankan berkas berbentuk file pdf

| 0  | ata Sertifik | at Tanah dan Bangunan                           | Data Pemilik Baru          | Data Pemil   | lik Lama    | Data Transaksi     | Titik Koord   | inat Peta    | Data Lampiran        | Data Transaksi (PPH)  |                           |
|----|--------------|-------------------------------------------------|----------------------------|--------------|-------------|--------------------|---------------|--------------|----------------------|-----------------------|---------------------------|
| F  | ormat file l | perupa .pdf, .png, .jpg atau                    | u .gif & Max. size per fil | e 2,3 MB     |             |                    |               |              |                      |                       |                           |
| 1  | ι.           | SPPT PBB-P2 tahun berja                         | alan                       | :            |             |                    | Choose File   |              |                      |                       |                           |
| 2  | 2.           | Bukti bayar PBB-P2                              |                            | :            |             |                    | Choose File   |              |                      |                       |                           |
| 3  | 3.           | Surat kuasa Pemohon ke                          | Notaris                    | :            |             |                    | Choose File   |              |                      |                       |                           |
| 4  | κ.           | FC KTP (Penjual, Pembel                         | i, Notaris)                | :            |             |                    | Choose File   |              |                      |                       |                           |
| 5  | 5.           | FC KK (Penjual, Pembeli)                        |                            | :            |             |                    | Choose File   |              |                      |                       |                           |
| 6  | i.           | Bukti jual beli bermaterai                      |                            | :            |             |                    | Choose File   |              |                      |                       |                           |
| 7  | <i>.</i>     | FC Sertifikat / C Desa Ler<br>tanah             | ngkap dengan peta bidi     | ang :        |             |                    | Choose File   |              |                      |                       |                           |
| 8  | 8.           | Surat Pernyataan                                |                            | :            |             |                    | Choose File   |              |                      |                       |                           |
| 9  | ).           | Foto Lokasi                                     |                            | :            |             |                    | Choose File   |              |                      |                       |                           |
| 1  | 10.          | Surat keterangan Kades  <br>Sertifikat / C Desa | beda nama SPPt denag       | n :          |             |                    | Choose File   |              |                      |                       |                           |
|    |              |                                                 |                            |              |             |                    |               |              |                      |                       |                           |
|    |              |                                                 | 0.                         | Comus data y |             | campaikan adalah d | Transaksi     | ini akan dil | anjutkan ke perubaha | n PBB ?               | dan nanuh tanggung inuah  |
|    |              |                                                 | 0.                         | Jenna Udla ) | yang Sdyd I | sampanan düdidi u  | iata yang seb | ' Simpan     | 💥 Batal              | sampanan denyan sauar | uan penun tanggung jawau. |
| 15 |              |                                                 |                            |              |             |                    |               |              |                      |                       |                           |

#### 7) Data Transaki (PPH)

| Tanagali Tanakii :       21-19-2020       Periode SPT       2020       Bulan       Oktober         Kode Kuasa       :       P115665560905       Bulan       Oktober       Image Pariode SPT       2020       Bulan       Oktober         Nama Kuasa       :       Axmit COBA       Image Pariode SPT       2020       Bulan       Oktober         Jenis Pajak       :       :       :       :       :       :       :         Sob Pajak       :       :       :       :       :       :       :       :         NoP P9B       :       :       :       :       :       :       :       :         Letak Objek Pajak       :       :       :       :       :       :       :       :       :       :       :       :       :       :       :       :       :       :       :       :       :       :       :       :       :       :       :       :       :       :       :       :       :       :       :       :       :       :       :       :       :       :       :       :       :       :       :       :       :       :       :       : <th>Data Sertifikat Tanah da</th> <th>ın Ba</th> <th>ingunan Data</th> <th>Pemilik Baru</th> <th>u Data Pemilik Lama</th> <th>Data Transaksi</th> <th>Titik Koordinat F</th> <th>Peta Da</th> <th>a Lampiran</th> <th>Data Transa</th> <th>aksi (PF</th> <th>PH)</th> <th></th> <th></th>                                                                                                    | Data Sertifikat Tanah da | ın Ba | ingunan Data     | Pemilik Baru | u Data Pemilik Lama     | Data Transaksi | Titik Koordinat F | Peta Da | a Lampiran | Data Transa     | aksi (PF | PH)     |          |  |
|----------------------------------------------------------------------------------------------------|--------------------------|-------|------------------|--------------|-------------------------|----------------|-------------------|---------|------------|-----------------|----------|---------|----------|--|
| Kode Kussa       :       P115663305005         Nama Kussa       :       AKUK COBA         Alamat Kussa       :       KRA         Jenis Pajak       :       :         Sub Pajak       :       :         Jenis Pajak       :       :         Jenis Pajak       :       :         Jenis Pajak       :       :         Jenis Pajak       :       :         Jenis Pajak       :       :         Jenis Parolehan Hak       :       :         INOP PBB       :       :         Jenis Parolehan Hak       :       :         INOP PBB       :       :         Letak Objek Pajak       :       :         ILata Bangunan       :       :         Luas Bangunan       :       :         Juniah NDOP       :       :         Harga Pasar/Tamsaki       :       :                                                                                                    | Tanggal Transaksi        | ÷     | 21-10-2020       | <b>2</b>     |                         |                | Periode SPT       | 2020    |            |                 | Bulan    | Oktober | ~        |  |
| Nama Kuaza       :       AKMI COBA         Alama Kuaza       :       KRA         Jenis Pajak       :       (1111 ) Bea Perolehan Hak atas Tanah dan Bangunan         Sub Pajak       :       Bea Perolehan Hak atas Tanah dan Bangunan         Jenis Perolehan Hak       :       Image Pasar/Tanasa         Icob Paga       :       Tahun SPPT PBB       2020         Letak Objek Pajak       :       Image Pasar/Tanasa       Image Pasar/Tanask         Harga Pasar/Tanaski       :       Image Pasar/Tanaski       Image Pasar/Tanaski                                                                                                    | Kode Kuasa               | ÷     | P115666360905    |              |                         |                |                   |         |            |                 |          |         |          |  |
| Alamat Kuasa       :       KRA         Jenis Pajak       :       :         Sub Pajak       :       Bea Perolehan Hak atas Tanah dan Bangunan         Jenis Perolehan Hak       :       :         NoP PBB       :       :         Keka Objek Pajak       :       :         RT / RW Objek Pajak       :       :         Luas tanah       :       :         Juniah       :       :         Harga Pasar/Transak       :       :                                                                                                    | Nama Kuasa               | ÷     | AKUN COBA        |              |                         |                |                   |         |            |                 |          |         |          |  |
| Jenis Pajak : (1111) Bea Perolehan Hak atas Tanah dan Bangunan  Sub Pajak : Bea Perolehan Hak atas Tanah dan Bangunan  Jenis Perolehan Hak :  Ioo PeB :  Ioo PeB :  I | Alamat Kuasa             | ;     | KRA              |              |                         |                |                   |         |            |                 |          |         |          |  |
| Sub Pajak       :       Bea Perciehan Hak atas Tanah dan Bangunan         Jenis Perciehan Hak       :       Image: Comparison of the comparison of the co                                                                                              | Jenis Pajak              | ;     | ( 1111 ) Bea Per | lehan Hak    | atas Tanah dan Bangunan | ~              |                   |         |            |                 |          |         |          |  |
| Jenis Perolehan Hak :<br>NOP PBB :<br>Letak Objek Pajak :<br>Kecamatan<br>RT / RW Objek Pajak :<br>Lusa tanah :<br>/m <sup>2</sup> NJOP Tanah /m <sup>2</sup> =<br>Lusa Bangunan :<br>/m <sup>2</sup> NJOP Tanah /m <sup>2</sup> =<br>Jundah NJOP<br>Harga Pasar/Transaki :<br>PPH 2,5 %                                                                                                    | Sub Pajak                | :     | Bea Perolehan    | ak atas Tan  | nah dan Bangunan        | ~              |                   |         |            |                 |          |         |          |  |
| NOP PBB       :       Tahun SPPT PBB       2020         Letak Objek Pajak       :       Kecamatan                                                                                                    | Jenis Perolehan Hak      | ÷     |                  |              |                         | ~              |                   |         |            |                 |          |         |          |  |
| Letak Objek Pajak       :       Kecamatan         RT / RW Objek Pajak       :       Kelurahan         Luas tanah       :       /m <sup>2</sup> Luas Bangunan       :       /m <sup>2</sup> Harga Pasar/Transaki       :       PPH 2,5 %                                                                                                    | NOP PBB                  | ÷     |                  |              |                         |                | Tahun SPPT PBB    | 2020    |            |                 |          |         |          |  |
| RT / RW Objek Pajak :     Kelurahan       Luas tanah :     /m <sup>2</sup> Luas Bangunan :     /m <sup>2</sup> Harga Pasar/Transaksi :     PPH 2,5 %                                                                                                    | Letak Objek Pajak        | ÷     |                  |              |                         |                | Kecamatan         |         |            |                 |          |         |          |  |
| Luas tanah     :     /m²     NUOP Tanah     /m²     =       Luas Bangunan     :     /m²     NUOP Bangunan     /m²     =       Harga Pasar/Transakol     :     .     .     .                                                                                                    | RT / RW Objek Pajak      | :     |                  |              |                         |                | Kelurahan         |         |            |                 |          |         |          |  |
| Luas Bangunan : /m <sup>2</sup> NDOP Bangunan /m <sup>2</sup> =<br>Jumlah NDOP<br>Harga Pasar/Transaksi :<br>PPH 2,5 %                                                                                                    | Luas tanah               | ;     |                  | I            | (m <sup>2</sup>         |                | NJOP Tanah        |         |            | /m <sup>2</sup> |          |         | -        |  |
| Jumlah NJOP                                                                                                    | Luas Bangunan            | :     |                  |              | /m <sup>2</sup>         |                | NJOP Bangunan     |         |            | /m <sup>2</sup> |          |         | =        |  |
| Harga Pasar/Transaksi : PPH 2,5 %                                                                                                    |                          |       |                  |              |                         |                |                   |         |            |                 |          | Jum     | lah NJOP |  |
|                                                                                                    | Harga Pasar/Transaksi    | ;     |                  |              |                         |                |                   |         |            |                 |          | P       | PH 2,5 % |  |
| Simpan 🔀 Batal                                                                                                    |                          |       |                  |              |                         |                | Sim               | pan     | 💥 Batal    |                 |          |         |          |  |

#### 8) Tabel Hasil Pendataan

| 🥖 Edit Data 🔳 Delet | te Data         |         | Tangga     | Terima :  | 😁 s/d       | 📆 🔍 Cari          | 🥵 Reset      |
|---------------------|-----------------|---------|------------|-----------|-------------|-------------------|--------------|
| Kode Wajib Pajak    | Jenis Pajak     | Nama WP | Masa Pajak | Tahun Paj | ak Status H | (et               |              |
|                     |                 |         |            |           |             |                   |              |
|                     |                 |         |            |           |             |                   |              |
|                     |                 |         |            |           |             |                   |              |
|                     |                 |         |            |           |             |                   |              |
|                     |                 |         |            |           |             |                   |              |
|                     |                 |         |            |           |             |                   |              |
|                     |                 |         |            |           |             |                   |              |
|                     |                 |         |            |           |             |                   |              |
|                     |                 |         |            |           |             |                   |              |
| 10 V K 4 Pa         | ge 0 of 0 🕨 🙌 🖒 |         |            |           |             | Displaying 0 to 0 | ) of 0 items |

Tabel ini berada tepat di bawah form pendataan BPHTB. Tabel ini menampilkan semua pendataan yang belum di lakukan verifikasi ataupun data yang tertolak saja.

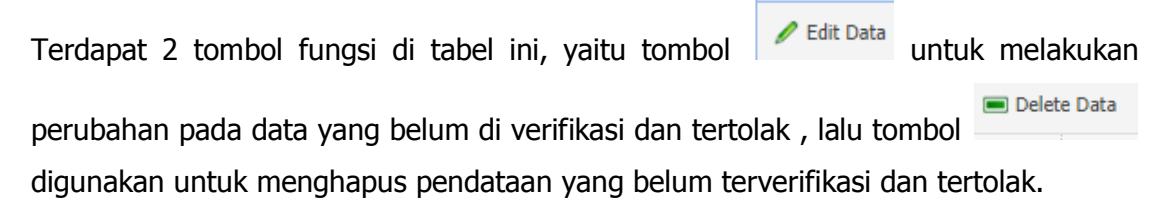

#### b. View Data

View Data

| Nama WP :   | 🔍 Cari       |                  |            |       | 📥 Cetak Kartu Data | 📥 Cetak Slip Setoran | 📥 Cetak SSPD           |
|-------------|--------------|------------------|------------|-------|--------------------|----------------------|------------------------|
| Tgl Terima  | Jenis Pajak  | Nama Wajib Pajak | Masa Pajak | Tahun | Pajak No SPT       | Status               |                        |
|             |              |                  |            |       |                    |                      |                        |
|             |              |                  |            |       |                    |                      |                        |
|             |              |                  |            |       |                    |                      |                        |
|             |              |                  |            |       |                    |                      |                        |
|             |              |                  |            |       |                    |                      |                        |
|             |              |                  |            |       |                    |                      |                        |
|             |              |                  |            |       |                    |                      |                        |
|             |              |                  |            |       |                    |                      |                        |
| 10 🗸 🔣 Page | 0 of 0 🕨 🕅 🖒 |                  |            |       |                    | Displa               | ying 0 to 0 of 0 items |

Menu ini digunakan untuk melihat semua data yang pernah dilakukan pendataan sampai yang sudah terbayar. Pada menu ini terdapat 3 fungsi cetak, yaitu:

Cetak Kartu Data
 digunakan untuk merekap pendataan yang pernah dilakukan
 Cetak Slip Setoran
 digunakan untuk alat pembayaran di bank Jateng atau yang lain
 Cetak SSPD
 digunakan untuk memvalidasi data BPHTB yang sudah dibayarkan

c. Ubah Password

| Ubah Password        | ×                |
|----------------------|------------------|
| NPWPD                | : P115666360905  |
| Password Lama        | :                |
| Password Baru        | :                |
| Ulangi Password Baru | :                |
|                      |                  |
|                      |                  |
|                      | Simpan 🏾 🎇 Batal |

Untuk mengubah password maka perlu diisikan dulu password yang lama.

#### d. Log Out

Digunakan untuk keluar dari aplikasi.